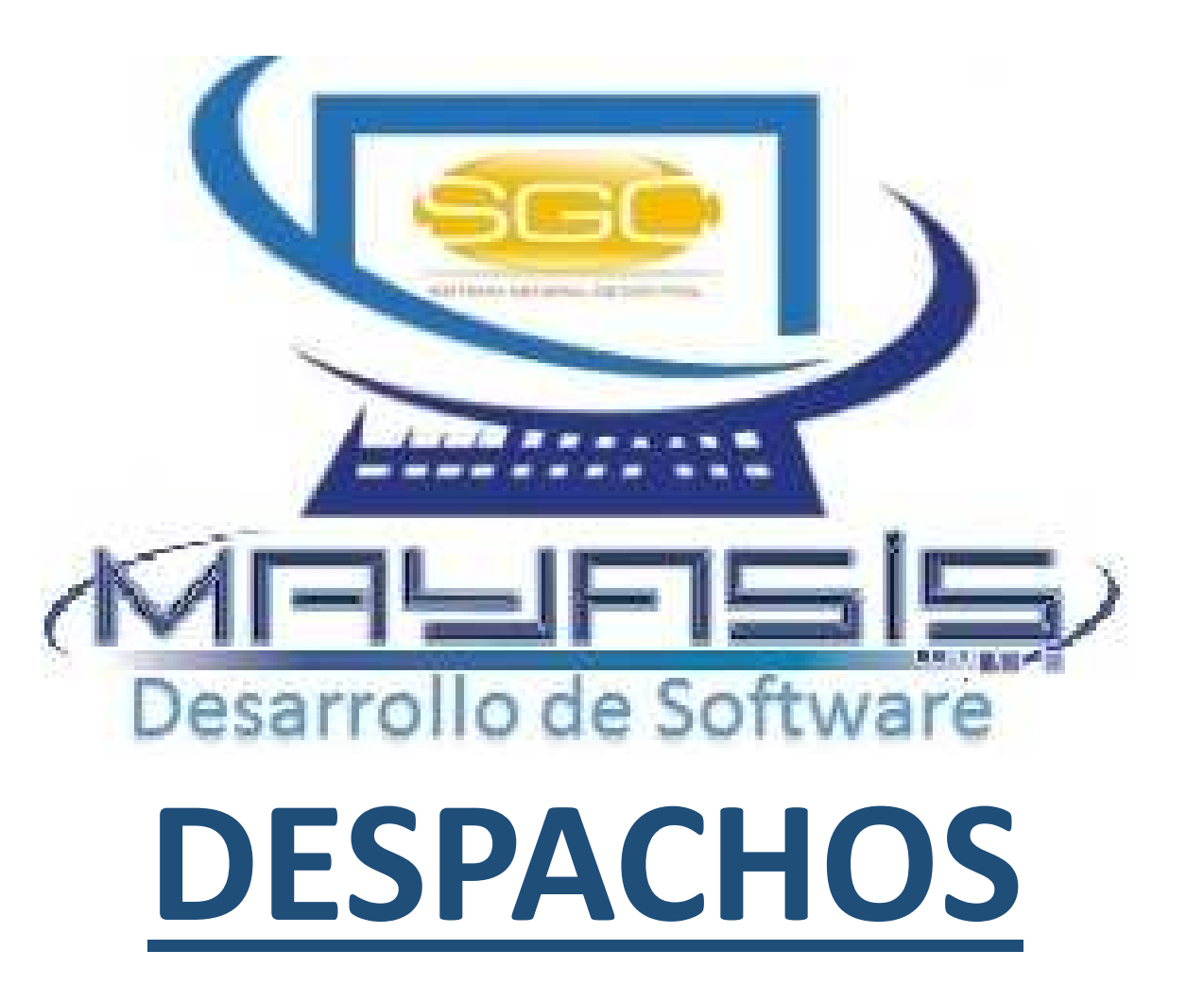

## **DESPACHOS**

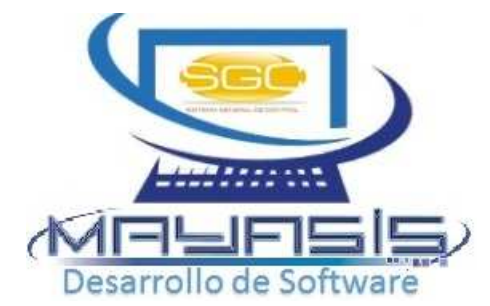

| Inventario                           |      |                           |
|--------------------------------------|------|---------------------------|
| <u>C</u> ompras A Proveedor          | ۱.   |                           |
| <u>D</u> espacho                     | •    | <u>C</u> orregir Despacho |
| <u>P</u> roduccion                   | Þ    | <u>G</u> enerar Despacho  |
| <u>T</u> ransferencias De Inventario | . ⊧` |                           |
| Ventas A Clientes                    | ×    |                           |

#### • GENERAR DESPACHO

| esde:       | 01/<br>dd/ | 01/2016<br>mm/aaaa | - 4      | •      | Hasta:   | 23/01/2017 = ↔ 4<br>dd/mm/aaaa | Facturas I | nferiores a:<br>r cartera de <mark>d</mark> ifícil cobro | No No    | ostrar | ○ Mostrar                   | Despacho  | No.          | 55          |
|-------------|------------|--------------------|----------|--------|----------|--------------------------------|------------|----------------------------------------------------------|----------|--------|-----------------------------|-----------|--------------|-------------|
| lendedor    |            |                    |          |        |          | -ja xSelecc. Ruta              | i 📃        |                                                          | -ja      | Se     | gún facturas                | Ciudad    |              | ×           |
| ] Filtrar p | or Rar     | ngo de Factu       | ras de \ | Venta: |          |                                |            | C Mostr                                                  | ar Todos | ⊡ Ce   | ntro de Costo A<br>elección | stual     | Seleccion    | nar lo      |
| ipo de Te   | ercer      | ю:<br>_            | OPro     | oveedo | r 🕕 Clie | ente 🖲 Beneficiario 🔾 En       | npleado    |                                                          |          | _      |                             |           | documen      | itos a      |
| ercero (    | Trans      | sportador)         | -        |        | Asigna   | r Transportador                |            |                                                          |          | Bu     | scar x Número:              |           | despacha     | " Q         |
| Intern      | 10         | No.Fáctura         | Fee      | cha    | Cod.     | Cliente                        |            | Barrio                                                   | Subtot   | al     | IVA                         | ImpoCons. | Total        | D           |
|             | 80         | 95                 | 07/09    | /2016  | 10022    | CORPORACION EDUCAT             | IVA BIL    | EL PRADO-82                                              | 10,137,2 | 41.38  | 1,621,958.62                | 0.00      | 11,759,200.0 | 00          |
| 222         | 665        | 245123             | 19/01    | /2016  | 10002    | QUINTERO ZULMA PATRI           | CIA        | SAN MARTIN                                               | 131,9    | 40.60  | 21,110.50                   | 35,093.00 | 188,144.1    | 10          |
| 222         | 702        | 245153             | 17/02    | /2016  | 10122    | ANGARITA ESTEFANY              |            | RECREO-22                                                | 135,3    | 16.71  | 21,650.68                   | 62,720.00 | 219,687.0    | 00          |
| 222         | 716        | 245167             | 17/02    | /2016  | 10001    | GALLO GLORIA                   |            | GALAN-94                                                 | 45,2     | 56.52  | 7,241.04                    | 17,173.00 | 69,670.5     | 56          |
| 222         | 717        | 245168             | 17/02    | /2016  | 10002    | QUINTERO ZULMA PATRI           | CIA        | SAN MARTIN                                               | 84,9     | 03.97  | 13,584.63                   | 35,093.00 | 133,581.6    | 60 <u> </u> |
| 222         | 720        | 245171             | 17/02    | /2016  | 10002    | QUINTERO ZULMA PATRI           | CIA        | SAN MARTIN                                               | 84,9     | 03.97  | 13,584.63                   | 35,093.00 | 133,581.6    | ð0 🗌        |
| 222         | 722        | 245173             | 17/02    | /2016  | 10001    | GALLO GLORIA                   |            | GALAN-94                                                 | 45,2     | 56.52  | 7,241.04                    | 17,173.00 | 69,670.5     | 56          |
| 222         | 723        | 245174             | 17/02    | /2016  | 10002    | QUINTERO ZULMA PATRI           | CIA        | SAN MARTIN                                               | 84,9     | 03.97  | 13,584.63                   | 35,093.00 | 133,581.6    | 60          |
| 222         | 725        | 245176             | 17/02    | /2016  | 10001    | GALLO GLORIA                   |            | GALAN-94                                                 | 45,2     | 56.52  | 7,241.04                    | 17,173.00 | 69,670.5     | 56          |
| 222         | 726        | 245177             | 17/02    | /2016  | 10002    | QUINTERO ZULMA PATRI           | CIA        | SAN MARTIN                                               | 84,9     | 03.97  | 13,584.63                   | 35,093.00 | 133,581.6    | ô0 🗌        |
| 222         | 728        | 245179             | 17/02    | /2016  | 10001    | GALLO GLORIA                   |            | GALAN-94                                                 | 45,2     | 56.52  | 7,241.04                    | 17,173.00 | 69,670.5     | 56          |
| 222         | 729        | 245180             | 17/02    | /2016  | 10002    | QUINTERO ZULMA PATRI           | CIA        | SAN MARTIN                                               | 84,9     | 03.97  | 13,584.63                   | 35,093.00 | 133,581.6    | 60          |
| 222         | 731        | 245182             | 17/02    | /2016  | 10001    | GALLO GLORIA                   |            | GALAN-94                                                 | 45,2     | 56.52  | 7,241.04                    | 17,173.00 | 69,670.5     | 56          |
| 222         | 732        | 245183             | 17/02    | /2016  | 10002    | QUINTERO ZULMA PATRI           | CIA        | SAN MARTIN                                               | 84,9     | 03.97  | 13,584.63                   | 35,093.00 | 133,581.6    | ô0 🗌        |
| 222         | 735        | 245186             | 17/02    | /2016  | 10001    | GALLO GLORIA                   |            | GALAN-94                                                 | 45,2     | 56.52  | 7,241.04                    | 17,173.00 | 69,670.5     | 56          |
| 222         | 736        | 245187             | 17/02    | /2016  | 10001    | GALLO GLORIA                   |            | GALAN-94                                                 | 45,2     | 56.52  | 7,241.04                    | 17,173.00 | 69,670.5     | 56          |
| 222         | 737        | 245188             | 17/02    | /2016  | 10002    | QUINTERO ZULMA PATRI           | CIA        | SAN MARTIN                                               | 84,9     | 03.97  | 13,584.63                   | 35,093.00 | 133,581.6    | 50          |
| 222         | 738        | 245189             | 17/02    | /2016  | 10002    | QUINTERO ZULMA PATRI           | CIA        | SAN MARTIN                                               | 84,9     | 03.97  | 13,584.63                   | 35,093.00 | 133,581.6    | 50          |
| 222         | 741        | 245192             | 17/02    | /2016  | 10002    | QUINTERO ZULMA PATRI           | CIA        | SAN MARTIN                                               | 84,9     | 03.97  | 13,584.63                   | 35,093.00 | 133,581.6    | 50          |
| 222         | 743        | 245194             | 19/02    | /2016  | 10001    | GALLO GLORIA                   |            | GALAN-94                                                 | 45,2     | 56.52  | 7,241.04                    | 17,173.00 | 69,670.5     | 56          |
| 222         | 744        | 245195             | 19/02    | /2016  | 10002    | QUINTERO ZULMA PATRI           | CIA        | SAN MARTIN                                               | 84,9     | 03.97  | 13,584.63                   | 35,093.00 | 133,581.6    | 50          |

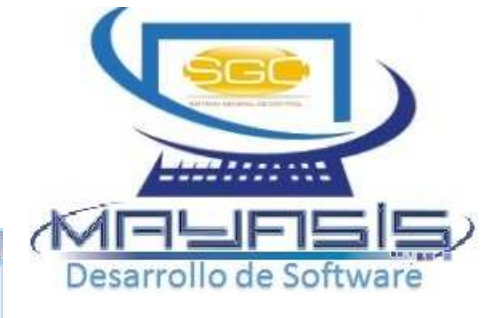

Para generar un despacho se requieren los siguientes pasos:

- 1. Asignar el transportador
- 2. Seleccionar las facturas a despachar
- Procesar el despacho, para que el Sistema genere los imprimibles (listados de facturas seleccionadas y consolidado de productos por bodega).

#### • GENERAR DESPACHO: Filtros

- El sistema siempre mostrará las facturas pendientes de despacho, para ello debe hacer uso de los filtros de búsqueda:
- a) Rango de Fecha
- b) Por Vendedor
- c) Por Ruta de Venta
- d) Por rango de facturas 🖂 🖬
- e) Por ciudad
- f) Por valor
- g) Por centro de costos

| pe hacer uso de los filtros de                  | Desarrollo de Sof |
|-------------------------------------------------|-------------------|
| Desde: 01/01/2016                               |                   |
| Vendedor -                                      |                   |
| Ruta –                                          |                   |
| Filtrar por Rango de Facturas de Venta: Desde 0 | Hasta             |
| Ciudad IM- ACACIAS META                         |                   |
| Facturas Inferiores a: No Mostrar () Mos        | strar             |
| Centro de Costo Actual                          |                   |

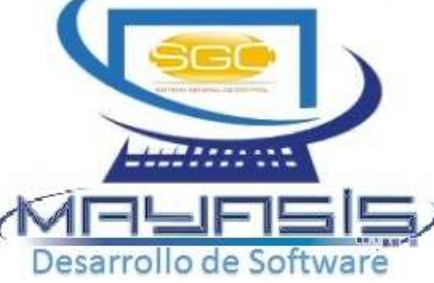

#### • GENERAR DESPACHO: Filtros

Para que los filtros se activen se debe presionar el botón que aparece al lado de cada opción. 🗝 o 🖬

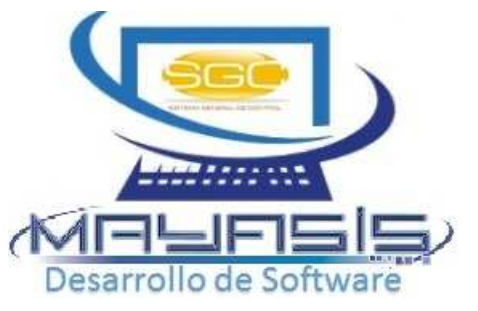

Para ver todos los documentos pendientes de despacho, sin hacer uso de los filtros, se puede usar la opción *mostrar todos*. Mostrar Todos

Al finalizar, se debe presionar el botón <a> para que aparezcan las facturas según los filtros marcados.</a>

Después que aparecen las facturas se puede buscar, dentro de ese resultado, por número de documento para hacer la selección más rápida. Puscar x Número:

#### Ejemplo:

| Те | ercero (Tran | sportador): |            |       |                      |                 | 🗸 Bu         | scar x Número: | 1795       | 83           | ۹      |   |
|----|--------------|-------------|------------|-------|----------------------|-----------------|--------------|----------------|------------|--------------|--------|---|
|    | Interno      | No.Fáctura  | Fecha      | Cod.  | Cliente              | Barrio          | Subtotal     | IVA            | ImpoCons.  | Total        | D      | ^ |
|    | 63540        | 179581      | 03/08/2013 | 10539 | VIVIESCA ORTIZ RAMON | BARRIO ABAJO-91 | 642,334.98   | 57,170.02      | 0.00       | 699,505.00   | $\Box$ |   |
| Þ  | 63542        | 179583      | 03/08/2013 | 10409 | VICTOR ORTIZ         | SIMON BOLIVAR-4 | 1,744,775.31 | 159,066.39     | 102,180.30 | 2,006,022.00 |        |   |

## • GENERAR DESPACHO: Imprimibles

Al generar el despacho, el Sistema imprimirá dos documentos:

1. Listado de Facturas valorizadas

| Fecha d                   | Fecha de la Planilla:  | 23/01/2017 | 04:07:11 PM    | l        | Número:         | 55  | Pagina : 1 |           |
|---------------------------|------------------------|------------|----------------|----------|-----------------|-----|------------|-----------|
| Transpo                   | ortador:               | JORGE AL   | TAMAR          |          |                 |     |            |           |
|                           |                        | 3705407    |                |          |                 |     |            |           |
| Numero                    | Cliente                |            |                | Barrio   | Dirección       |     | Valor F    | act.      |
| 245313                    | 13123-DISTRIBUCIONES R | .M         | LOS CEDROS-638 |          | AVENIDA CENTRAL |     |            | 31,893.00 |
| 245314                    | 13532-OOLTABACO        |            | SAN MARTIN     |          | CLL 30 N 15-276 |     |            | 49,260.00 |
|                           |                        |            | 7              | Valor Fa | cturas Plazo Ce | ero | 49,2       | 60.00     |
|                           |                        |            |                | Valor Fa | cturas Credito  |     | 31,8       | 93.00     |
| Vehicul                   | lo Placa No.:          |            | :              | Subtotal | General         |     | 68,1       | 96.12     |
|                           |                        |            |                | Impocons | umo General     |     |            | 0.00      |
| Firma Conductor:          |                        |            | — :            | Cotal IV | A General       |     | 12,9       | 57.26     |
| No. Facturas Movimiento 2 |                        |            | 7              | Valor To | tal Facturas    |     | 81,1       | 53.00     |

#### PLANILLA DE DESPACHO 23/01/2017

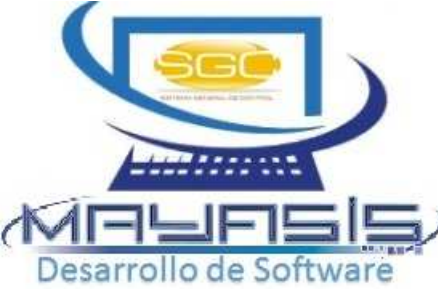

## • GENERAR DESPACHO: Imprimibles

#### 2. Consolidado de productos despachados por bodega:

MELES Desarrollo de Software

PLANILLA DE DESPACHO CARGUE DE MERCANCIA

23/01/2017

| Fecha de la Planilla: | 23/01/2017 04:07:11 PM   | Número: | 55 | Pagina : 1 |
|-----------------------|--------------------------|---------|----|------------|
| Transportador:        | JORGE ALTAMAR<br>3705407 |         |    |            |

V=33-ALEXANDRA ORTEGA(33)

| Código | Produc       | to                       | Contenido | Peso | Cantidad | Unidad | Cajas | UND |   |
|--------|--------------|--------------------------|-----------|------|----------|--------|-------|-----|---|
| Bodega | 1            | PRINCIPAL                |           |      |          |        |       |     |   |
| Grupo  | 15           | VARIOS                   |           |      |          |        |       |     |   |
| 3775   | TOALLITA HUM | DESMAQUIL FLIA 24 X30 %% | 0.00      | 0.00 | 3.00     | UNIDA  | 0     |     | 0 |
| 2424   | TURRONSUPE   | R COCO 24X50UN/01837     | 0.00      | 0.00 | 15.00    | UNIDA  | 0     |     | 0 |
|        |              | Totales                  | x Grupo   | 0.00 | 18.00    |        | 0     |     | 0 |
|        |              | Totales                  | x Bodega  | 0.00 | 18.00    |        | 0     |     | 0 |
|        |              | Totales                  | Generales | 0.00 | 18.00    |        | 0     |     | 0 |

### • CORRECCION Y ANULACION DEL DESPACHO

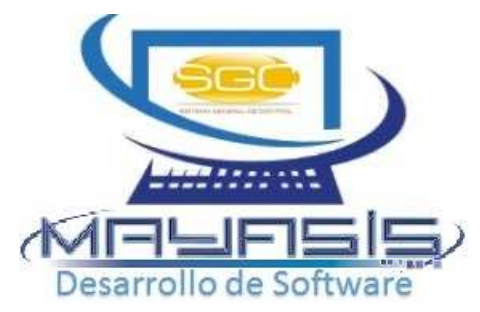

Por medio de la opción de corrección se podrán agregar o quitar facturas a un despacho específico o anularlo por completo. Siempre y cuando no se haya confirmado.

| Ord            | lenes    | de | Despa           | cho | •      |       |             |             |         |         |                |      |   |
|----------------|----------|----|-----------------|-----|--------|-------|-------------|-------------|---------|---------|----------------|------|---|
| Buse           | car Por: | 0  | <u>G</u> eneral |     |        |       |             |             |         |         |                |      |   |
|                |          | 0  | <u>T</u> ercero | C   | od.Tei | rcero |             |             |         |         |                |      |   |
|                |          |    | <u>N</u> úmero  | N   | úmero  | D     |             | 37          |         |         |                |      |   |
|                |          | 0  | <u>F</u> echa   | D   | esde   |       | 01/01/20    | 00 💽 🕂      | – Hasta | 19/04   | /2017          | < ₽  |   |
|                | Fecha    | N  | Pocum           | en. | Cod    | igo   | (dd/mm/aaaa | a)<br>Nombr | e       | (dd/mn  | vaaaa)<br>Valo | r    | ^ |
| ▶02            | 2/03/201 | 5  | 37              |     |        | 10    | INDEFINID   | 0           |         |         | 348830         | 0.00 | ] |
|                |          | _  |                 |     |        |       |             |             |         |         |                |      | - |
|                |          |    |                 |     |        |       |             |             |         |         |                |      | - |
|                |          |    |                 |     |        |       |             |             |         |         |                |      |   |
|                |          | _  |                 |     |        |       |             |             |         |         |                |      | - |
| -              |          | +  |                 |     |        |       |             |             |         |         |                |      | - |
|                |          |    |                 |     |        |       |             |             |         |         |                |      |   |
|                |          |    |                 |     |        |       |             |             |         |         |                |      | - |
| -              |          | +  |                 |     |        |       |             |             |         |         |                |      | - |
|                |          |    |                 |     |        |       |             |             |         |         |                |      |   |
|                |          |    |                 |     |        |       |             |             |         |         |                |      | - |
| <u>ା</u><br>ଜୀ | • ×      | ,  | <b>N</b> +      |     |        |       |             |             | To      | tal doo | umento         | 5    | 1 |

- × Permite anular el despacho seleccionado
- Permite corregir el despacho seleccionado

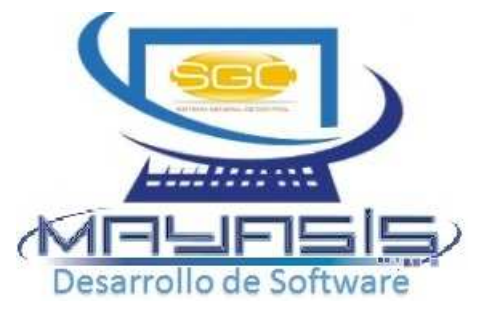

### • CORRECCION DEL DESPACHO

| þ  | Corrección   | de Despacho  | 5          |         |                                |                |              |                                |                  |                               |                   | ×   |
|----|--------------|--------------|------------|---------|--------------------------------|----------------|--------------|--------------------------------|------------------|-------------------------------|-------------------|-----|
| Ti | po de Terce  | ro:          | OProveedo  | r 🔿 Cli | ente 🔿 Beneficiario 💿 Empleado | Mos            | trar Todos   | xSelecc.                       |                  | Despac                        | ho N              | lo. |
| Te | ercero (Tran | sportador):  |            |         |                                | 🗸 Segú         | n facturas 🔽 | No mostrar cartera             | de difícil cobro | D                             |                   |     |
|    | Busc         | ar x Número: |            |         |                                |                |              | Centro de Costo A<br>Selección | ctual F          | Facturas pendi<br>de despacho |                   | tes |
|    | Interno      | No.Fáctura   | Fecha      | Cod.    | Cliente                        | Barrio         | Subtotal     | IVA                            | ImpoCons.        | Total                         | D                 | ^   |
|    | 222935       | 245311       | 14/12/2016 | 13333   | FAVER                          | ALBORAYA-228   | 79,224.1     | 4 12,675.86                    | 0.00             | 91,900.0                      |                   |     |
|    | 222938       | 245312       | 23/01/2017 | 13333   | FAVER                          | ALBORAYA-228   | 120,923.0    | 9 22,975.39                    | 0.00             | 143,898.0                     |                   |     |
|    | 222944       | 245316       | 24/01/2017 | 11790   | ORIETA MARTINEZ                | OLIVOS-381     | 107,709.4    | 7 2,765.82                     | 5,622.24         | 116,097.5                     |                   |     |
|    | 222945       | 245317       | 25/01/2017 | 13333   | FAVER                          | ALBORAYA-228   | 107,709.4    | 6 2,765.82                     | 5,622.24         | 116,098.0                     |                   |     |
|    | 222946       | 245318       | 26/01/2017 | 13333   | FAVER                          | ALBORAYA-228   | 9,218.9      | 0 1,475.03                     | 0.00             | 10,694.0                      |                   |     |
|    | 222966       | 245336       | 29/03/2017 | 13333   | FAVER                          | ALBORAYA-228   | 522,054.6    | 1 81,952.67                    | 0.00             | 604,007.0                     |                   |     |
|    | 222968       | 245338       | 05/04/2017 | 13333   | FAVER                          | ALBORAYA-228   | 6,723.4      | 7 1,075.75                     | 0.00             | 7,799.0                       |                   |     |
|    | 222970       | 245339       | 05/04/2017 | 10778   | BAYONA JESUS                   | SAN ROQUE-186  | 82,572.8     | 3 13,211.65                    | 0.00             | 95,784.4                      |                   |     |
|    | 222971       | 245340       | 05/04/2017 | 10778   | BAYONA JESUS                   | SAN ROQUE-186  | 6,791.4      | 8 1,086.64                     | 0.00             | 7,878.1                       |                   |     |
|    | 222972       | 245341       | 05/04/2017 | 13123   | ROSA MARY FF                   | LOS CEDROS-638 | 71,997.3     | 3 11,519.57                    | 0.00             | 83,516.9                      |                   |     |
|    | 222973       | 245342       | 05/04/2017 | 10488   | HUMBERTO ABELLO                | LA CUMBRE-80   | 3,784.0      | 2 605.44                       | 0.00             | 4,389.4                       | Ы                 |     |
|    | 221540       | 161530       | 03/02/2014 | 11589   | ORANGEL RODRIGUEZ PEREZ        | OLAYA-217      | 3,000,000.0  | 0 480,000.00                   | 0.00             | 3,480,000.00                  | $\mathbf{\nabla}$ | I   |
|    | 62870        | 178948       | 01/08/2013 | 10953   | ALBERTO MORALES TINOCO         | CANDELARIA-264 | 7,155.1      | 7 1,144.83                     | 0.00             | 8,300.00                      | $\square$         | l   |
|    |              |              |            |         |                                |                | Aparece      | n marcadas las                 | facturas se      | leccionadas                   |                   | Ē   |
|    |              |              |            |         |                                |                | originalr    | nente durante                  | la elaborac      | ión del despa                 | icho              | L   |
|    |              |              |            |         |                                |                |              |                                |                  |                               |                   | í – |

### CONFIRMACION DEL DESPACHO

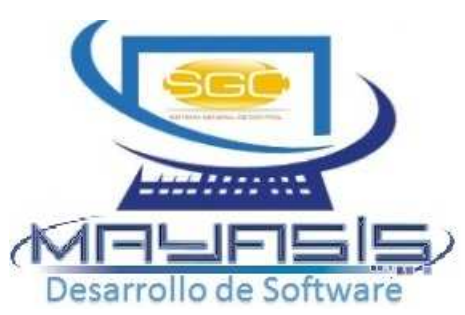

Esta opción le permitirá generar todos los recibos de caja de las facturas relacionadas, en el despacho seleccionado, de manera masiva. Antes de realizar la confirmación deberá realizar todas las notas, descuentos o devoluciones que se hayan generado durante el proceso de despacho. Con respecto a las retenciones, lo ideal es configurar al Sistema para que estas se causen automáticamente durante la elaboración de las facturas de venta, de lo contrario se deben aplicar a través del menú *procesos* antes de realizar la confirmación del despacho.

| Procesos Contabilidad Nomina | Sistema                                   |
|------------------------------|-------------------------------------------|
| Bancos                       | 🛙 🗶 🛄 🔊 🛸 📾 🚳 🚱                           |
| Cargos A Clientes            |                                           |
| Cargos A Proveedor           |                                           |
| Egresos Otros Conceptos      |                                           |
| Ingresos Otros Conceptos     |                                           |
| Pagos A Proveedor            |                                           |
| Pagos De Clientes 🔹 🕨        | Anula Confirmacion De Recibos De Caja     |
|                              | Anular Causacion De Retenciones En Ventas |
|                              | Anular Pago De Clientes                   |
|                              | Asignacion Documentos Dudoso Recaudo      |
|                              | Causar Retenciones Ventas                 |
|                              | C <u>o</u> nfirmacion De Despachos        |
|                              | Con <u>f</u> irmacion De Recibos De Caja  |
|                              | <u>R</u> egistrar Pago De Clientes        |

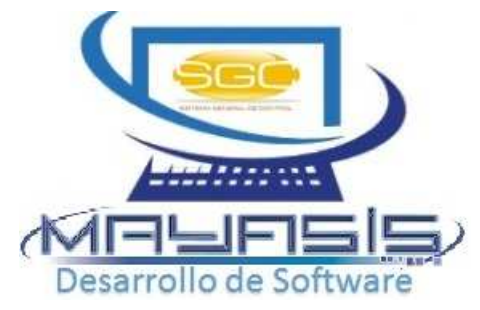

#### CONFIRMACION DEL DESPACHO

| Ordenes     | de Despa                                     | cho        |                                        |                           |
|-------------|----------------------------------------------|------------|----------------------------------------|---------------------------|
| Buscar Por: | ⊖ <u>G</u> eneral                            |            |                                        |                           |
|             | ○ <u>T</u> ercero                            | Cod.Tercer | D                                      |                           |
|             | <u>N</u> úmero                               | Número     | 54                                     |                           |
|             | ○ <u>F</u> echa                              | Desde 🖻    | 19/04/2017                             | 4/2017 💽 🕂 🖶 📼<br>m/aaaa) |
| Fecha       | N°Docum                                      | en. Codigo | Nombre                                 | Valor ^                   |
| ▶ 23/01/201 | 17 54                                        | 14350      | 000000001                              | 83430.00                  |
|             |                                              |            |                                        |                           |
|             |                                              |            |                                        |                           |
|             |                                              |            |                                        | <b>↓</b>                  |
|             |                                              |            |                                        | <u> </u>                  |
| -           |                                              |            |                                        | <b>├</b> ─── <b>├</b>     |
| -           |                                              |            |                                        |                           |
|             |                                              |            |                                        |                           |
|             |                                              |            |                                        |                           |
|             |                                              |            |                                        |                           |
|             |                                              |            |                                        |                           |
|             |                                              |            |                                        |                           |
| _           |                                              |            |                                        |                           |
|             |                                              |            |                                        | ¥                         |
| 🖸 🍳 🖡       | <u>፥                                    </u> | Mostrar    | Documentos Confirmados <b>Total do</b> | cumentos 1                |

 Visualiza las facturas relacionadas para generar los recibos de caja masivos

Confirma un despacho sin generar los recibos de caja masivos

#### Mostrar Documentos Confirmados

Al marcar esta opción aparecen los despachos ya confirmados, para ser confirmados nuevamente. Esto es útil cuando se tuvo que anular un recibo de caja, de los generados durante la confirmación, debido a que no se hizo alguna devolución, por tanto se debe regresar a confirmar el despacho. Para este caso el sistema solo elaborará el recibo de caja pendiente, no repetirá los demás.

#### • CONFIRMACION DEL DESPACHO

| Ì,                                                                          | Confirmaci | ón de Despa | cho        |       |                   |                |           |                              |       |           |        | x  |
|-----------------------------------------------------------------------------|------------|-------------|------------|-------|-------------------|----------------|-----------|------------------------------|-------|-----------|--------|----|
| Tipo de Tercero: O Proveedor O Cliente O Beneficiario O Empleado 0000000001 |            |             |            |       |                   | √ Según factu  | iras      | ntro de Costo Ac<br>elección | tual  | Despact   | ho N   | 0. |
|                                                                             | Interno    | No.Fáctura  | Fecha      | Cod.  | Cliente           | Barrio         | Subtotal  | IVA                          | Plazo | Total     | D      | k  |
|                                                                             | 222668     | 245126      | 29/01/2016 | 10122 | ANGARITA ESTEFANY | RECREO-22      | 18,169.04 | 2,907.05                     | 1.00  | 21,076.00 |        |    |
|                                                                             | 222669     | 245127      | 29/01/2016 | 10122 | ANGARITA ESTEFANY | RECREO-22      | 18,169.04 | 2,907.05                     | 1.00  | 21,076.00 |        |    |
|                                                                             | 222670     | 245128      | 29/01/2016 | 10122 | ANGARITA ESTEFANY | RECREO-22      | 18,169.04 | 2,907.05                     | 1.00  | 21,076.00 |        |    |
|                                                                             | 222895     | 245279      | 24/11/2016 | 13123 | ROSA MARY FF      | LOS CEDROS-638 | 8,708.03  | 1,393.28                     | 1.00  | 10,101.00 |        |    |
|                                                                             | 222897     | 245281      | 24/11/2016 | 13532 | ROXEL             | SAN MARTIN     | 8,708.03  | 1,393.28                     | 1.00  | 10,101.00 |        |    |
|                                                                             | 222973     | 245342      | 05/04/2017 | 10488 | HUMBERTO ABELLO   | LA CUMBRE-80   | 3,784.02  | 605.44                       | 0.00  | 4,389.46  | $\leq$ |    |
|                                                                             |            |             |            |       |                   |                |           |                              |       |           |        |    |
|                                                                             |            |             |            |       |                   |                |           |                              |       |           |        |    |
|                                                                             |            |             |            |       |                   |                |           |                              |       |           |        |    |
|                                                                             |            |             |            |       |                   |                |           |                              |       |           |        | v  |
| ✓ 🗹 🗋 🖗 Total Documentos                                                    |            |             |            |       |                   |                | 1.00      | Valor Total                  |       | 4,3       | 389.4  | 46 |

El Sistema resaltará con amarillo las facturas con plazo crédito, es decir diferente de cero, estas aparecerán desmarcadas, si desea que alguna de ellas quede cancelada durante el proceso de confirmación, deberá colocarle un chulo. Por le contrario verá chuleadas las facturas de plazo cero, ósea contado, si no desea cancelar alguna de ellas, deberá desmarcar el documento. En la columna Total, se mostrará el saldo pendiente de cada factura después de aplicadas las devoluciones, notas, retenciones, descuentos entre otros, este será el valor del recibo de caja. Todos los recibos de caja generados afectarán la caja.

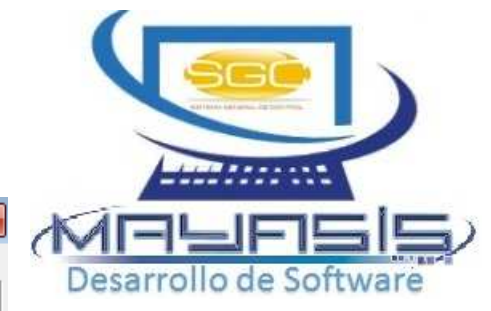

#### CONFIRMACION DEL DESPACHO

#### CONFIRMACION DE DESPACHO 19/04/2017

| Fecha de la Planilla: | 19/04/2017 10:27:12 AM | Número: | 54 | Pagina : 1 |
|-----------------------|------------------------|---------|----|------------|
| Transportador:        | 000000001              |         |    |            |
|                       | 900157685              |         |    |            |
| V=1 V=33-ALEXANDRA    | ORTEGA (33)            |         |    |            |

| Numero        | Cliente            | Fec  | ha V       | /end | .Subtotal   | Iva      | Impoc. | RECIBIDO  |
|---------------|--------------------|------|------------|------|-------------|----------|--------|-----------|
| 245126        | PROV. LA REBAJA #3 |      | 29/01/2016 | 33   | 18169.04    | 2907.05  | 0.00   | 21,076.00 |
| 245127        | PROV. LA REBAJA #3 |      | 29/01/2016 | 33   | 18169.04    | 2907.05  | 0.00   | 21,076.00 |
| 245128        | PROV. LA REBAJA #3 |      | 29/01/2016 | 33   | 18169.04    | 2907.05  | 0.00   | 21,076.00 |
| 245279        | DISTRIBUCIONES R.M |      | 24/11/2016 | 33   | 8708.03     | 1393.28  | 0.00   | 10,101.00 |
| 245281        | COLTABACO          |      | 24/11/2016 | 33   | 8708.03     | 1393.28  | 0.00   | 10,101.00 |
| 245342        | VARIEDADES YESE LB |      | 05/04/2017 | 1    | 3784.02     | 605.44   | 0.00   | 4,389.46  |
| Anulaci       | ones:              |      | Subtot     | al   | Facturas    |          |        | 75,707.20 |
| Subtota       | 1                  | 0.00 | Total      | IVA  | Facturas    |          |        | 12,113.15 |
| Total I       | VA                 | 0.00 | Total      | Imp  | oconsumo Fa | cturas   |        | 0.00      |
| Impocon       | sumo               | 0.00 | Subtot     | al   | Notas       |          |        | 0.00      |
| Total         |                    | 0.00 | Total      | IVA  | Notas       |          |        | 0.00      |
|               |                    |      | Total      | Imp  | oconsumo No | tas      |        | 0.00      |
|               |                    |      | Subtot     | al   | General     |          |        | 75,707.20 |
|               |                    |      | Valor      | Fac  | turas Plazo | Cero     |        | 4,389.46  |
|               |                    |      | Valor      | Fac  | turas con O | rden     |        | 21,076.00 |
|               |                    |      | Valor      | Fac  | turas Credi | to       |        | 62,354.00 |
| Revisado Por: |                    |      | Valor      | Tot  | al Facturas |          |        | 87,819.46 |
|               |                    |      | Valor      | Tot  | al Notas y/ | o Abonos |        | 0.00      |
| No. Fac       | turas Movimiento   | 6    | Valor      | Tot  | al Recibido |          |        | 87,819.46 |

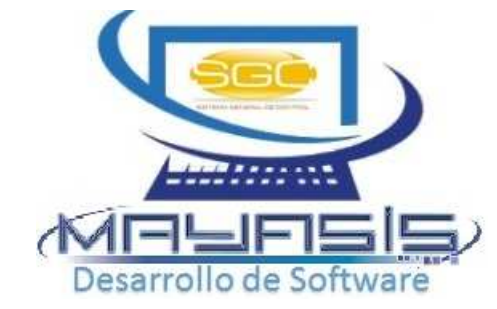

Finalizado el proceso el Sistema mostrará un imprimible, con la información de los recibos realizados. Detallando el valor recibido, notas aplicadas y demás totales relacionados.

Cabe anotar que la confirmación de despacho no tiene anulación, para ello se deben anular uno por uno, los recibos de caja generados durante el proceso.

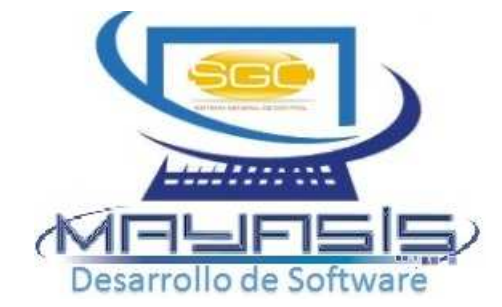

# GRACIAS!!!!

# servicliente@mayasisla.com PBX: 3855693 Barranquilla